## 1) Télécharger le logiciel Sketchup :

- <u>https://www.sketchup.com/fr</u>
- Étape 1 : choisir « projet personnel »
- Étape 2 :
  - Indiquer une adresse mail,
  - **décocher** « Send me SketchUp news and tips »,
  - choisir activité « *autre* »,
  - choisir « *Windows* » ou « *Mac* » en fonction de votre ordinateur,
  - cocher « *I agree to SketchUp Make's license agreement* »,
  - cliquer sur « Télécharger Sketchup Make »
- Étape 3 : à l'ouverture de la petite fenêtre, cliquer sur « enregistrer le fichier »
- Étape 4 : Installer le logiciel

## 2) Concevoir les volumes suivants :

- Un cylindre,
- une pyramide,
- un cône.